## Инструкция по установке экземпляра программного обеспечения, предоставленного для проведения экспертной проверки

1. Установить VirtualBox для вашей операционной системы (https://www.virtualbox.org/wiki/Downloads).

2. Скачать/получить архив виртуальной машины (далее VM) diag.ova.

3. Выбрать в меню VirtualBox «Файл – Импорт конфигураций».

4. В окне импорта выбрать «Экспертный режим», путь для импорта «Папка машины» (где будет располагаться VM на вашем ПК) и остальные опции согласно рисунку:

| вой                                        | ства      | альная система 1    |                                                   |  |  |  |  |  |
|--------------------------------------------|-----------|---------------------|---------------------------------------------------|--|--|--|--|--|
|                                            | <u>بر</u> | Имя                 | diag                                              |  |  |  |  |  |
|                                            | Ē         | Продукт             | diag                                              |  |  |  |  |  |
| 🔠 Тип гостевой ОС                          |           |                     | Debian (64-bit)                                   |  |  |  |  |  |
|                                            |           | Процессор           | 1                                                 |  |  |  |  |  |
|                                            |           | ОЗУ                 | 1024 МБ                                           |  |  |  |  |  |
|                                            | Ø         | USB-контроллер      |                                                   |  |  |  |  |  |
|                                            | ₽         | Сетевой адаптер     | ✓ Intel PRO/1000 MT Desktop (82540EM)             |  |  |  |  |  |
| ▶ 🔶 Контроллер (SATA) АНСІ                 |           |                     |                                                   |  |  |  |  |  |
| 🚞 Базовый каталог                          |           |                     | /Users/user/Documents/VM                          |  |  |  |  |  |
| 🔂 Основная группа /                        |           |                     |                                                   |  |  |  |  |  |
|                                            |           |                     |                                                   |  |  |  |  |  |
|                                            |           |                     |                                                   |  |  |  |  |  |
| Папка машины: 📄 /Users/user/Documents/VM 🔽 |           |                     |                                                   |  |  |  |  |  |
| По                                         | олиті     | ика МАС-адреса: Вк  | ключать только MAC-адреса сетевого адаптера NAT ᅌ |  |  |  |  |  |
| Дог                                        | полн      | ительные опции: 🔽 I | Импортировать жёсткие диски как VDI               |  |  |  |  |  |
|                                            |           | Подробный ре        | ежим По умолчанию Назад Импорт Отмена             |  |  |  |  |  |

5. В меню VirtualBox «Файл – Менеджер сетей хоста» создать сеть как показано на рисунках:

|                                                                                                 | Me                                                                     | енеджер сет                                                                                | ей хоста                                  |                         |
|-------------------------------------------------------------------------------------------------|------------------------------------------------------------------------|--------------------------------------------------------------------------------------------|-------------------------------------------|-------------------------|
|                                                                                                 |                                                                        |                                                                                            |                                           |                         |
| Создать Удалить                                                                                 | Свойства                                                               |                                                                                            |                                           |                         |
| Имя                                                                                             | ▲ IPv4 адо                                                             | ес/маска                                                                                   | IPv6 адрес/маска                          | <b>DHCP</b> сервер      |
| vboxnet0                                                                                        | 192.168                                                                | 3.56.100/24                                                                                |                                           | Включить                |
|                                                                                                 |                                                                        |                                                                                            |                                           |                         |
|                                                                                                 |                                                                        |                                                                                            |                                           |                         |
|                                                                                                 |                                                                        |                                                                                            |                                           |                         |
|                                                                                                 |                                                                        |                                                                                            |                                           |                         |
|                                                                                                 |                                                                        |                                                                                            |                                           |                         |
|                                                                                                 |                                                                        |                                                                                            |                                           |                         |
|                                                                                                 |                                                                        |                                                                                            |                                           |                         |
|                                                                                                 |                                                                        |                                                                                            |                                           |                         |
|                                                                                                 |                                                                        |                                                                                            |                                           |                         |
|                                                                                                 |                                                                        |                                                                                            |                                           |                         |
|                                                                                                 |                                                                        |                                                                                            |                                           |                         |
|                                                                                                 |                                                                        |                                                                                            |                                           |                         |
|                                                                                                 | Ала                                                                    | птер DH                                                                                    | СР сервер                                 |                         |
|                                                                                                 | - 440                                                                  |                                                                                            |                                           |                         |
| Настроить ада                                                                                   | аптер автома                                                           | тически                                                                                    |                                           |                         |
| • Настроить ала                                                                                 | аптер вручну                                                           | 0                                                                                          |                                           |                         |
|                                                                                                 | 4                                                                      | 0 100 50 101                                                                               | ````                                      |                         |
| IP                                                                                              | v4 адрес: 19                                                           | 2.168.56.100                                                                               | )                                         |                         |
| IPv4 ма                                                                                         | ска сети: 25                                                           | 5.255.255.0                                                                                |                                           |                         |
| IP                                                                                              | v6 адрес:                                                              |                                                                                            |                                           |                         |
| IDv6 плина ма                                                                                   |                                                                        |                                                                                            |                                           |                         |
| не чо длина ма                                                                                  | ски сети.                                                              |                                                                                            |                                           |                         |
|                                                                                                 |                                                                        |                                                                                            |                                           |                         |
| Сбросить                                                                                        | Применить                                                              |                                                                                            |                                           | Закрыть                 |
|                                                                                                 |                                                                        |                                                                                            |                                           |                         |
|                                                                                                 |                                                                        |                                                                                            |                                           |                         |
|                                                                                                 | Me                                                                     | енеджер сет                                                                                | ей хоста                                  |                         |
|                                                                                                 | Me                                                                     | енеджер сет                                                                                | ей хоста                                  |                         |
|                                                                                                 | Me                                                                     | енеджер сет                                                                                | ей хоста                                  |                         |
| Создать Удалить                                                                                 | Ме<br>Свойства                                                         | енеджер сет                                                                                | ей хоста                                  |                         |
| Создать<br>Имя<br>истор                                                                         | Ме<br>Свойства<br>А IPv4 адр                                           | енеджер сет<br>ес/маска                                                                    | ей хоста<br>ІРv6 адрес/маска              | DHCP сервер             |
| Создать<br>Удалить<br>Имя<br>vboxnet0                                                           | Свойства<br>192.168                                                    | ес/маска<br>8.56.100/24                                                                    | ей хоста<br>ІРv6 адрес/маска              | DHCP сервер<br>Включить |
| Создать<br>Имя<br>vboxnet0                                                                      | Свойства<br>192.166                                                    | енеджер сет<br>ес/маска<br>3.56.100/24                                                     | ей хоста<br>IPv6 адрес/маска              | DHCP сервер<br>Включить |
| Создать<br>Имя<br>vboxnet0                                                                      | Свойства<br>Свойства<br>192.166                                        | енеджер сет<br>ес/маска<br>3.56.100/24                                                     | ей хоста<br>IPv6 адрес/маска              | DHCP сервер<br>Включить |
| Создать<br>Имя<br>vboxnet0                                                                      | Свойства<br>192.168                                                    | енеджер сет<br>ес/маска<br>3.56.100/24                                                     | ей хоста<br>IPv6 адрес/маска              | DHCP сервер<br>Включить |
| Создать<br>Имя<br>vboxnet0                                                                      | Свойства<br>4 ПРч4 адр<br>192.168                                      | енеджер сет<br>ес/маска<br>8.56.100/24                                                     | ей хоста<br>IPv6 адрес/маска              | DHCP сервер<br>Включить |
| Создать<br>Имя<br>vboxnet0                                                                      | Ме<br>Свойства<br>▲ IPv4 адр<br>192.168                                | енеджер сет<br>ес/маска<br>3.56.100/24                                                     | ей хоста<br>IPv6 адрес/маска              | DHCP сервер<br>Включить |
| Создать<br>Удалить<br>Имя<br>vboxnet0                                                           | Ме<br>Свойства<br>▲ IРv4 адр<br>192.168                                | енеджер сет<br>ес/маска<br>3.56.100/24                                                     | ей хоста<br>IPv6 адрес/маска              | DHCP сервер<br>Включить |
| Создать<br>Удалить<br>Имя<br>vboxnet0                                                           | Свойства<br>192.166                                                    | енеджер сет<br>ес/маска<br>8.56.100/24                                                     | ей хоста                                  | DHCP сервер<br>Включить |
| Создать<br>Удалить<br>Имя<br>vboxnet0                                                           | Ма<br>Свойства<br>▲ IPv4 адр<br>192,166                                | енеджер сет<br>ес/маска<br>3.56.100/24                                                     | ей хоста<br>IPv6 адрес/маска              | DHCP сервер<br>Включить |
| Создать<br>Удалить<br>Имя<br>vboxnet0                                                           | Свойства<br>192.166                                                    | енеджер сёт<br>ес/маска<br>3.56.100/24                                                     | ей хоста<br>IPv6 адрес/маска              | DHCP сервер<br>Включить |
| Создать<br>Удалить<br>Имя<br>vboxnet0                                                           | Свойства<br>192.168                                                    | енеджер сет<br>ес/маска<br>8.56.100/24                                                     | ей хоста<br>IРv6 адрес/маска              | DHCP сервер<br>Включить |
| Создать<br>Имя<br>vboxnet0                                                                      | Ме<br>Свойства<br>192.168                                              | енеджер сет<br>ес/маска<br>8.56.100/24                                                     | ей хоста<br>IPv6 адрес/маска              | DHCP сервер<br>Включить |
| Создать<br>VMя<br>vboxnet0                                                                      | Ме<br>Свойства<br>192.168                                              | енеджер сет<br>ес/маска<br>3.56.100/24                                                     | ей хоста<br>IPv6 адрес/маска              | DHCP сервер<br>Включить |
| Cosparts<br>VMR<br>vboxnet0                                                                     | Ме<br>Сеойства<br>192.168                                              | ес/маска<br>8.56.100/24                                                                    | ей хоста<br>IPv6 адрес/маска<br>СР сервер | DHCP сервер<br>Включить |
| Создать<br>Имя<br>vboxnet0                                                                      | Ме<br>Свойства<br>192.168                                              | ес/маска<br>8.56.100/24                                                                    | ей хоста<br>IPv6 адрес/маска<br>СР сервер | DHCP сервер<br>Включить |
| Создать<br>Удалить<br>Имя<br>vboxnet0                                                           | Ме<br>Свойства<br>192.165<br>192.165<br>Ада                            | ес/маска<br>8.56.100/24                                                                    | ей хоста                                  | DHCP сервер<br>Включить |
| Создать<br>Удалить<br>Имя<br>vboxnet0                                                           | Ма<br>Свойства<br>А ПРч4 адр<br>192.166<br>Ада<br>вер<br>ресс сервера: | ес/маска<br>8.56.100/24<br>птер DH                                                         | ей хоста                                  | DHCP сервер<br>Включить |
| Создать<br>Удалить<br>Имя<br>vboxnet0                                                           | Ада<br>вер<br>рес сервера:<br>ати сервера:                             | ес/маска<br>8.56.100/24<br>птер DH<br>0.0.0.0<br>0.0.0.0                                   | ей хоста<br>IPv6 адрес/маска<br>CP сервер | DHCP сервер<br>Включить |
| Создать<br>Имя<br>vboxnet0                                                                      | Ада<br>вер<br>ресс сервера:<br>ети сервера:<br>ада адресов:            | ес/маска<br>8.56.100/24<br>0.0.00<br>0.0.00<br>0.0.00                                      | ей хоста<br>ПРv6 адрес/маска<br>СР сервер | DHCP сервер<br>Включить |
| Создать<br>Удалить<br>Имя<br>vboxnet0                                                           | Ада<br>вер<br>ресссервера:<br>ица адресов:                             | енеджер сет<br>ес/маска<br>8.56.100/24<br>0.0.0/24<br>0.0.00<br>0.0.00<br>0.0.00<br>0.0.00 | ей хоста<br>ПРv6 адрес/маска<br>СР сервер | DHCP сервер             |
| Создать<br>Имя<br>vboxnet0<br>Включить сере<br>Адр<br>Маска са<br>Нижняя грани<br>Верхняя грани | Ада<br>зер<br>рес сервера:<br>ица адресов:                             | енеджер сет<br>ес/маска<br>3.56.100/24<br>0.0.0/24<br>0.0.00<br>0.0.00<br>0.0.00<br>0.0.00 | ей хоста<br>IPv6 адрес/маска<br>СР сервер | DHCP сервер ВКЛЮЧИТЬ    |
| Создать<br>Имя<br>vboxnet0<br>Включить сере<br>Адр<br>Маска се<br>Нижняя грани<br>Верхняя грани | Ада<br>вер<br>рес сервера:<br>анца адресов:                            | енеджер сет<br>ес/маска<br>3.56.100/24<br>0.0.0/24<br>0.0.0/24<br>0.0.0/24<br>0.0.0/24     | ей хоста<br>IPv6 адрес/маска<br>СР сервер | DHCP сервер             |

Закрыть

Сбросить Применить

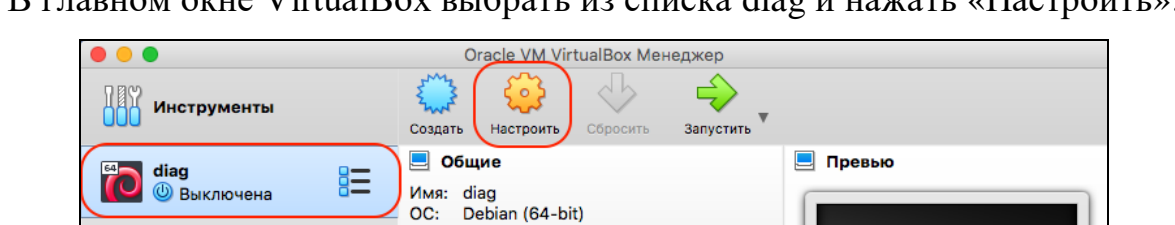

Жёсткий диск VT-x/AMD-V. Nested

Paging, PAE/NX, Паравиртуализация

16 ME

VMSVGA

i-exam.vdi (Обычный, 8,00 ГБ)

Адаптер 1: Intel PRO/1000 MT Desktop (Виртуальный адаптер хоста, 'vboxnet0')

Выключена

кум

OHCI

Фильтры устройств: 0 (0 активно)

Сервер удалённого дисплея: Выключен

diag

Оперативная память: 1024 МБ

Порядок загрузки:

Графический контроллер:

🔳 Система

Ускорение:

Дисплей Видеопамять:

Носители
Контроллер: SATA
SATA порт 0:

Аудио
 Выключено
 Сеть

🔗 USB

USB-контроллер:

Общие папки
 Общие папки: 1
 Описание
 Отсутствует

Запись:

6. В главном окне VirtualBox выбрать из списка diag и нажать «Настроить»:

7. В пункте настроек «Сеть» проверить соответствие рисунку ниже (галочка «Включить сетевой адаптер» должна стоять только у Адаптер 1):

|                                                   | diag - Сеть                                   |           |  |  |  |  |  |  |  |  |
|---------------------------------------------------|-----------------------------------------------|-----------|--|--|--|--|--|--|--|--|
|                                                   | 🔶 📑 🏠 🗖 🗖                                     |           |  |  |  |  |  |  |  |  |
| Общие Система Дисплей Носите                      | и Аудио Сеть Порты Общие папки Интерфейс поль | зователя  |  |  |  |  |  |  |  |  |
| Адапте                                            | о 1 Адаптер 2 Адаптер 3 Адаптер 4             |           |  |  |  |  |  |  |  |  |
| ✓ Включить сетевой адаптер                        |                                               |           |  |  |  |  |  |  |  |  |
| Тип подключения:                                  | Виртуальный адаптер хоста ᅌ                   |           |  |  |  |  |  |  |  |  |
| Имя:                                              | vboxnet0                                      | <b>\$</b> |  |  |  |  |  |  |  |  |
| ✓ Дополнительно                                   |                                               |           |  |  |  |  |  |  |  |  |
| Тип адаптера: Intel PRO/1000 MT Desktop (82540EM) |                                               |           |  |  |  |  |  |  |  |  |
| Неразборчивый режим: Запретить                    |                                               |           |  |  |  |  |  |  |  |  |
| МАС-адрес:                                        | 0800273F6287                                  | 6         |  |  |  |  |  |  |  |  |
| 🗹 Подключить кабель                               |                                               |           |  |  |  |  |  |  |  |  |
|                                                   | Проброс портов                                |           |  |  |  |  |  |  |  |  |
|                                                   |                                               |           |  |  |  |  |  |  |  |  |
|                                                   | Отмон                                         |           |  |  |  |  |  |  |  |  |

8. Далее необходимо внести изменения в системный файл hosts, который находится в директории для Windows: C:/Windows/system32/drivers/etc/hosts, для \*.nix /etc/hosts

Дополните файл следующим:

192.168.56.101 test.i-exam.nii mypage.i-exam.nii auth.i-exam.nii api.i-exam.nii

9. После выполнения всех пунктов, выберите в главном окне diag и нажмите «Запустить»:

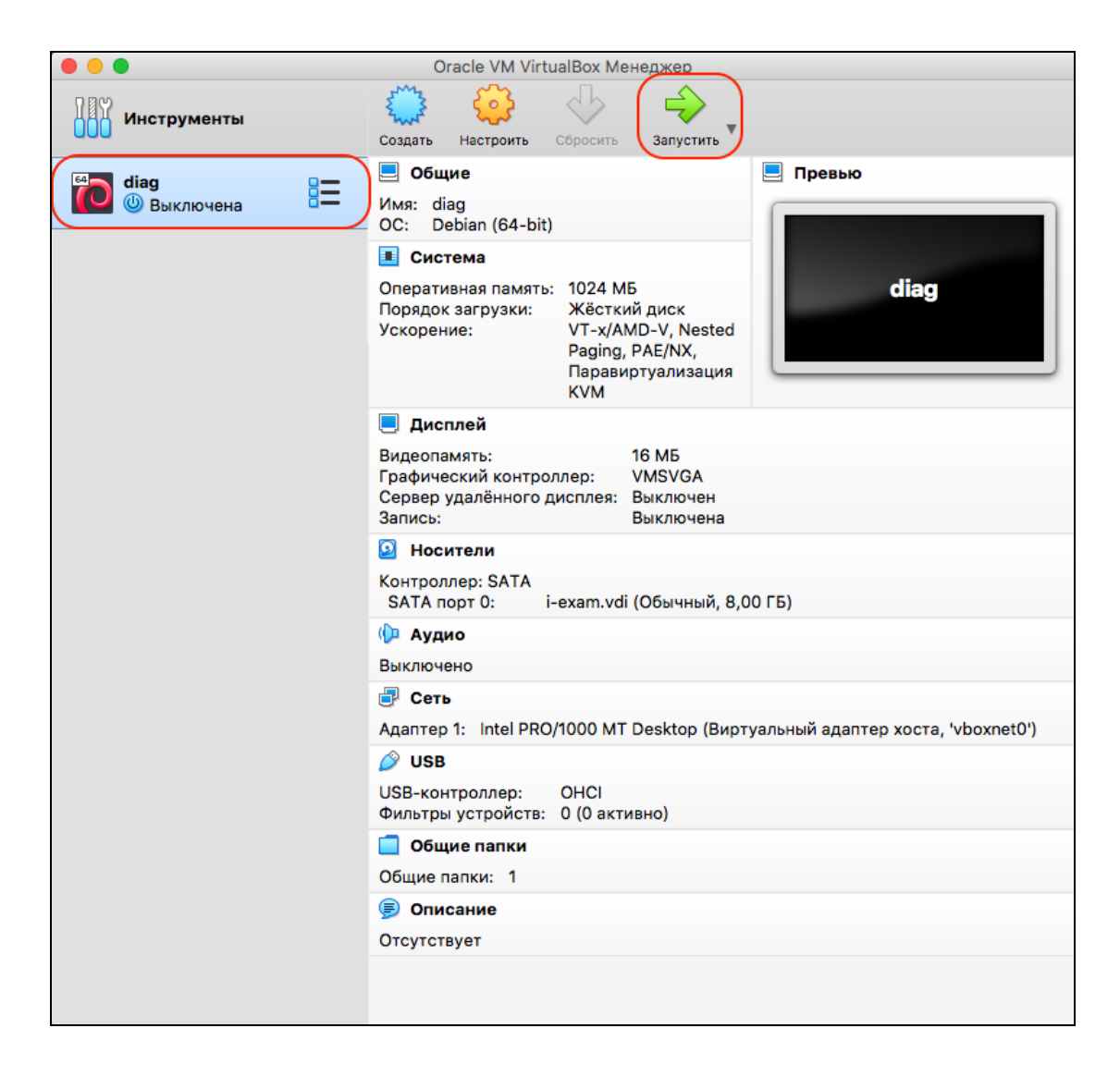

Для доступа в vm через окно консоли VirtualBox используйте логин и пароль: root | root

Также открыт доступ через SSH: ssh root@192.168.56.101, пароль root